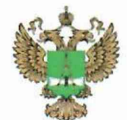

ФЕДЕРАЛЬНОЕ АГЕНТСТВО ПО ТЕХНИЧЕСКОМУ РЕГУЛИРОВАНИЮ И МЕТРОЛОГИИ

#### ФЕДЕРАЛЬНОЕ БЮДЖЕТНОЕ УЧРЕЖДЕНИЕ «ГОСУДАРСТВЕННЫЙ РЕГИОНАЛЬНЫЙ ЦЕНТР СТАНДАРТИЗАЦИИ, МЕТРОЛОГИИ И ИСПЫТАНИЙ В Г. МОСКВЕ И МОСКОВСКОЙ ОБЛАСТИ» (ФБУ «РОСТЕСТ-МОСКВА»)

**УТВЕРЖДАЮ** Заместитель генерального директора ФБУ «Ростест -- Москва» А.Д. Меньшиков

ИЮЛЯ

2020 г.

Государственная система обеспечения единства измерений

# КОНТРОЛЬНО-ПРОВЕРОЧНАЯ АППАРАТУРА СИСТЕМЫ ПЕЛЕНГА КПА СП ЦДКТ.464534.001

Методика поверки

РТ-МП-6979-441-2020

г. Москва 2020 г. Настоящая методика распространяется на Контрольно-проверочную аппаратуру системы пеленга КПА СП ЦДКТ.464534.001 (в дальнейшем – КПА СП), изготовленную филиалом Акционерного общества «Объединённая ракетно-космическая корпорация» «НАУЧНО-ИССЛЕДОВАТЕЛЬСКИЙ ИНСТИТУТ КОСМИЧЕСКОГО ПРИБОРОСТРОЕНИЯ» (филиал АО «ОРКК» – «НИИ КП»), г. Москва, и устанавливает порядок и объём её первичной и периодической поверки.

Интервал между поверками – 1 год.

### 1 Операции поверки

При проведении поверки должны быть выполнены операции, указанные в таблице 1.

Таблица 1 - Операции поверки

| Наименование операции                                                                                                    | Номер пункта<br>методики | Проведение операции при |                       |
|----------------------------------------------------------------------------------------------------|--------------------------|-------------------------|-----------------------|
|                                                                                                    | поверки                  | первичной<br>поверке    | периодической поверке |
| 1                                                                                                    | 2                        | 3                       | 4                     |
| Внешний осмотр                                                                                                    | 5.1                      | да                      | да                    |
| Опробование                                                                                                    | 5.2                      | да                      | да                    |
| Определение метрологических<br>характеристик                                                                                                    | 5.3                      | да                      | да                    |
| Определение абсолютной погрешности<br>измерений номинального значения несущей<br>частоты и мощности радиосигнала в<br>диапазоне 406 МГц                                                                                                    | 5.3.1                    | да                      | да                    |
| Определение абсолютной погрешности<br>измерений длительности цифрового<br>сообщения, длительности<br>немодулированной несущей, скорости<br>передачи информации, параметров<br>двухфазной модуляции                                                    | 5.3.2                    | да                      | да                    |
| Определение абсолютной погрешности<br>измерений периода повторений<br>информационного сообщения,<br>кратковременной относительной<br>нестабильности частоты за 100 мс,<br>относительного среднего наклона линейного<br>дрейфа частоты за 18 измерений | 5.3.3                    | да                      | да                    |
| Определение абсолютной погрешности<br>измерений номинального значения несущей<br>частоты и мощности радиосигнала в<br>диапазоне 121,5 МГц                                                                                                    | 5.3.4                    | да                      | да                    |

Окончание таблицы 2

| 1                                                                                                    | 2     | 3  | 4  |
|----------------------------------------------------------------------------------------------------|-------|----|----|
| Определение абсолютной погрешности<br>номинального значения несущей частоты,<br>мощности, коэффициента амплитудной<br>модуляции и частоты амплитудной<br>модуляции выходного радиосигнала в<br>диапазоне 130,167 МГц | 5.3.5 | да | да |

# 2 Средства поверки

2.1 При проведении поверки КПА СП применяют средства поверки, указанные в таблице 2

| Номер<br>пункта<br>методики                                                                                                  | Наименование и тип основного или вспомогательного средства поверки, требуемые технические и метрологические характеристики средства поверки |  |  |  |                                    |
|----------------------------------------------------------------------------------------------------|----------------------------------------------------------------------------------------------------|--|--|--|------------------------------------|
|                                                                                                    | Генератор сигналов Agilent N5182В (опция N5182B-656)                                                                                        |  |  |  |                                    |
|                                                                                                    | – диапазон частот от 9 кГц до 3 ГГц;                                                                                                    |  |  |  |                                    |
| 5.2                                                                                                    | <ul> <li>диапазон установки уровня выходной мощности от -127 до 18 дБм;</li> </ul>                                                          |  |  |  |                                    |
| 5.3                                                                                                    | – пределы допускаемой относительной погрешности установки частоты $\pm 1,3 \cdot 10^{-7}$ ;                                                 |  |  |  |                                    |
|                                                                                                    | – предел допускаемой абсолютной погрешности установки уровня выходной                                                                       |  |  |  |                                    |
|                                                                                                    | мощности от 5 до 3000 МГц ±0,6 дБ                                                                                                    |  |  |  |                                    |
| 5.2                                                                                                    | Стандарт частоты рубидиевый GPS-12RG:                                                                                                    |  |  |  |                                    |
| 5.3                                                                                                    | – пределы допускаемой относительной погрешности частоты прибора в режиме                                                                    |  |  |  |                                    |
|                                                                                                    | удержания частоты на интервале 1 год $\pm 5 \cdot 10^{-10}$                                                                                 |  |  |  |                                    |
| 5.2                                                                                                    | Преобразователь измерительный NRP-Z24:                                                                                                    |  |  |  |                                    |
| 5.2<br>5.3 – диапазон рабочих частот от $1 \cdot 10^{-2}$ до 18 ГГц<br>– динамический диапазон от $6 \cdot 10^{-8}$ до 30 Вт |                                                                                                    |  |  |  |                                    |
|                                                                                                    |                                                                                                    |  |  |  | Приёмник измерительный R&S FSMR50: |
| 5.3                                                                                                    | <ul> <li>диапазон рабочих частот от 100 кГц до 50 ГГц;</li> </ul>                                                                           |  |  |  |                                    |
| 0.0                                                                                                    | <ul> <li>диапазон измерений коэффициента амплитудной модуляции (AM), %</li> </ul>                                                           |  |  |  |                                    |
|                                                                                                    | от 0 до 100                                                                                                    |  |  |  |                                    |
|                                                                                                    | Гигрометр Rotronic, модификация HL-1D                                                                                                    |  |  |  |                                    |
|                                                                                                    | – пределы допускаемой основной абсолютной погрешности измерительного                                                                        |  |  |  |                                    |
|                                                                                                    | канала температуры, °С ±0,1                                                                                                    |  |  |  |                                    |
|                                                                                                    | – пределы допускаемой основной абсолютной погрешности измерительного                                                                        |  |  |  |                                    |
|                                                                                                    | канала относительной влажности, % ±2                                                                                                    |  |  |  |                                    |

Таблица 2 – Средства поверки

2.2 Применяемые при поверке средства измерений должны быть поверены и иметь действующие свидетельства о поверке;

2.3 Допускается применение других средств поверки, обеспечивающих определение метрологических характеристик поверяемых КПА СП с требуемой точностью.

## 3 Требования безопасности

3.1 При проведении поверки КПА СП должны быть соблюдены меры безопасности, указанные в соответствующих разделах эксплуатационной документации средств измерений, используемых при поверке.

Всего листов 22

Необходимо соблюдать «Правила технической эксплуатации электроустановок потребителей», «Правила техники безопасности при эксплуатации электроустановок потребителей» и правила охраны труда.

3.2 К проведению поверки допускаются лица, прошедшие инструктаж по технике безопасности на рабочем месте, освоившие работу с КПА СП и применяемыми средствами поверки и изучившие настоящую методику.

3.3 На рабочем месте должны быть приняты меры по обеспечению защиты от воздействия статического электричества.

3.4 Для исключения сбоев в работе, измерения необходимо производить при отсутствии резких перепадов напряжения питания сети, вызываемых включением и выключением мощных потребителей электроэнергии, и мощных импульсных помех.

#### 4 Условия поверки и подготовка к ней

4.1. При проведении поверки должны соблюдаться следующие условия, если это не оговорено особо:

| _ | температура окружающей среды, °С   | $20 \pm 5$  |
|---|------------------------------------|-------------|
|   | относительная влажность воздуха, % | $65 \pm 15$ |

4.2. Перед проведением поверки необходимо изучить руководство по эксплуатации ЦДКТ.464534.001 РЭ, (далее по тексту – руководство по эксплуатации) поверяемых КПА СП и эксплуатационную документацию используемых при проведении поверки эталонов.

4.3 Перед проведением поверки необходимо выполнить следующие подготовительные работы:

- выдержать КПА СП в нормальных условиях не менее 2 ч;

 убедиться в том, что на ПК установлена программа генератора сигналов КОСПАС-САРСАТ ЦДКТ.00388-02, разработанная филиалом АО «ОРКК» – «НИИ КП», (далее по тексту – программа генератора).

### 5 Проведение поверки

5.1 Внешний осмотр

При внешнем осмотре убедиться в:

- наличии эксплуатационной документации;
- соответствии комплектности КПА СП;
- чистоте разъемов и клемм;
- отсутствии механических повреждений корпуса;
- отсутствии коррозии на корпусе и разъемных соединениях.

Результаты внешнего осмотра считать положительными, если КПА СП удовлетворяет вышеперечисленным требованиям, комплектность полная.

КПА СП, имеющая дефекты, к поверке не допускается.

#### 5.2 Опробование

Для проведения опробования КПА СП необходимо собрать схему измерений в соответствии с рисунком 1, проверить целостность интерфейсных кабелей, правильность подключения соответствующих портов ЭВМ и приборов.

Операции опробования выполняются в следующей последовательности:

#### Всего листов 22

5.2.1. Включить блок обработки ЦДКТ.464425.011 (далее - БО) путём нажатия на кнопку «СЕТЬ» на передней панели. При подаче питания на БО кнопка «СЕТЬ» подсветится синим цветом.

5.2.2. Включить ПЭВМ в соответствии с её эксплуатационной документацией, при этом программа «КРА SP» запустится автоматически. Нажать на кнопку «ОТКЛЮЧЕНО» в главном окне программы. После инициализации БО и ПЭВМ кнопка изменится на «ПОДКЛЮЧЕНО» и подсветится зелёным цветом.

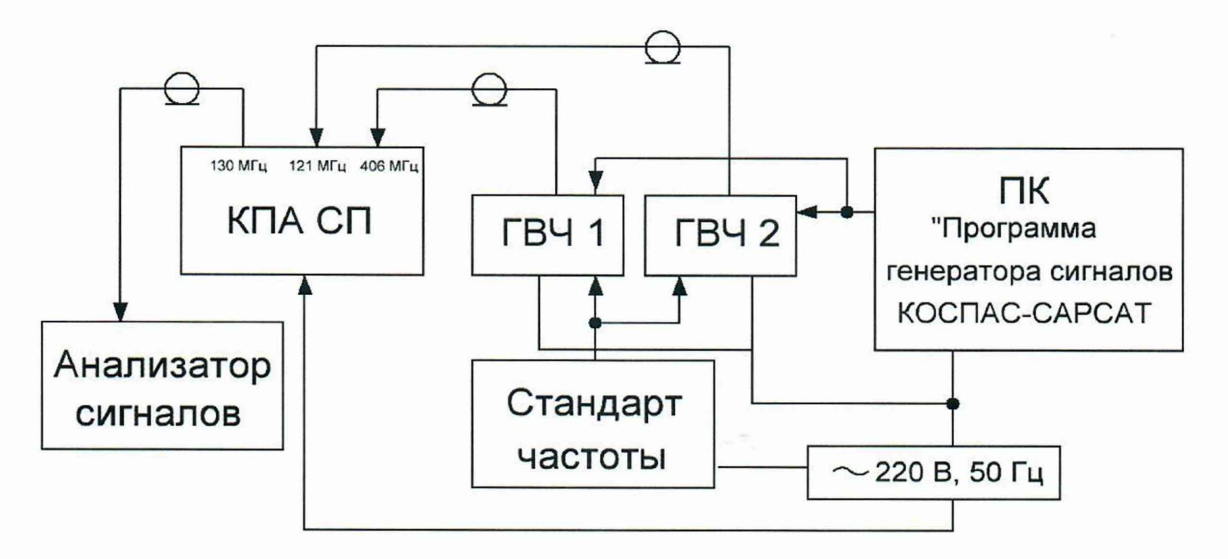

Рисунок 1 – Схема измерений

5.2.3. Выдержать БО во включённом состоянии не менее 15 мин. Время готовности к работе отображается в верхнем правом углу главного окна программы «КРА SP». По истечении 15 мин индикатор времени подсветится зелёным цветом.

5.2.4. Запустить программу генератора. Запуск программы генератора осуществляется путём

двойного щелчка мыши на иконке программы « сение из », расположенной на рабочем столе ПК.

5.2.5. Опробование КПА СП производится путём создания сценария работы КПА СП в режиме «Отработочные испытания» (рисунок 8.2):

- «Режим» 406 МГц, «НКУ», «Значение литерной частоты 406,040», «Количество сообщений» 18;
- Режим» 121 МГц, «НКУ», «Порог обнаружения радиосигнала» 10 дБм, «Время обработки сигнала» 10 с;
- «Режим» 130 МГц, «НКУ», «Значение несущей частоты» 130,160 МГц, «Значение выходной мощности» минус 50 дБм, «Время излучения сигнала» 5 с.

5.2.6. Нажать на символ «+» для добавления каждого режима работы КПА СП. Для выхода в главное меню нажать «ОК».

5.2.7. К разъёму «ВЧ 406 МГц» БО подключить ГВЧ1, к разъёму «ВЧ 121 МГц» БО подключить ГВЧ2, к разъёму «ВЧ 130 МГц» БО подключить анализатор сигналов.

5.2.8. В программе генератора выбрать вкладку «Проверка КПА СП» - «Проверка 7» и запустить программу генератора, нажав на кнопку «Генерировать радиосигнал». Выходы ГВЧ1, ГВЧ2 включатся автоматически.

5.2.9. Для запуска режима работы КПА СП в программе «КРА SP» необходимо нажать на кнопку «Начать новое измерение», далее «Запуск». Дождаться приёма 18 сообщений сигналов диапазона Д1, сигнала диапазона Д2 и сигнала диапазона Д3 на анализаторе сигналов. ВЧ выходы ГВЧ1, ГВЧ2 выключатся автоматически.

По завершении выполнения приёма сигналов по установленному сценарию на дисплее ПЭВМ КПА СП отобразятся результаты запуска заданного режима работы КПА СП.

Для просмотра результатов нужно нажать на кнопку «Результаты» или выбрать вкладку «Результаты измерений» и выбрать строку с типом испытаний «Отработочные испытания».

| • Отработочные исг                                                                                                    | ытания (ОИ)                                                                       | ? —×                                       |
|----------------------------------------------------------------------------------------------------|-----------------------------------------------------------------------------------|--------------------------------------------|
| ПК                                                                                                    | Название                                                                          | Температура Удалить                        |
| 1. Jackson                                                                                                    | 406 MFu                                                                           | нку –                                      |
|                                                                                                    | 121 МГц                                                                           | нку -                                      |
| 1                                                                                                    | 130 МГц                                                                           | НКУ -                                      |
|                                                                                                    |                                                                                   |                                            |
| ПК                                                                                                    | Режим                                                                             | Температура                                |
| 1 🔻 130 МГц                                                                                                    |                                                                                   | т нку т +                                  |
| 130 МГц<br>Значение несущей ч<br>Значение модулирук<br>Коэффициент англит<br>Значение выходной<br>Вреня излучения сиг | астоты, МГц<br>ищей частоты, Гц<br>гудной модуляции<br>мощности, dBm<br>нала, сек | 130.160 -<br>300 -<br>85 -<br>-50 -<br>5 - |
| Сброс                                                                                                    |                                                                                   | Ок Отмена                                  |

Рисунок 2 - Окно «Отработочные испытания».

Результаты опробования считаются положительными, если сконфигурированный режим «Отработочные испытания» выполнен, при этом на дисплее ПЭВМ в окне программы «КРА SP» отобразятся результаты измерений.

5.3 Определение метрологических характеристик

5.3.1 Определение абсолютной погрешности измерений номинального значения несущей частоты и мощности радиосигнала в диапазоне 406 МГц

5.3.1.1. Для проведения поверки КПА СП необходимо собрать схему поверки в соответствии с рисунком 3, подключив выход ГВЧ1 к разъёму «ВХ ВЧ 406 МГц».

5.3.1.2. Выполнить п.п. 5.2.1. – 5.2.4. настоящей методики.

5.3.1.3. В соответствии с руководством по эксплуатации в программе «КРА SP» выбрать пункт «Поверка» (Главное меню → Отработка → Поверка) и запустить режим работы «Поверка1», нажав на кнопку «Старт».

Через 10 с КПА СП перейдёт в режим ожидания сигналов и на дисплее ПЭВМ КПА СП отобразится время включения режима

5.3.1.4. В соответствии с руководством оператора программы генератора, установить режим генерации сигналов диапазона 406 МГц для проведения поверки КПА СП.

#### лист № 7 Всего листов 22

Для этого необходимо в окне программы генератора на ПК раскрыть элемент древовидного списка «Поверка КПА СП» одинарным щелчком левой клавишей мыши над данной строкой и выделить кнопку «Поверка1» однократным щелчком левой кнопки мыши, нажать кнопку «Генерировать радиосигнал».

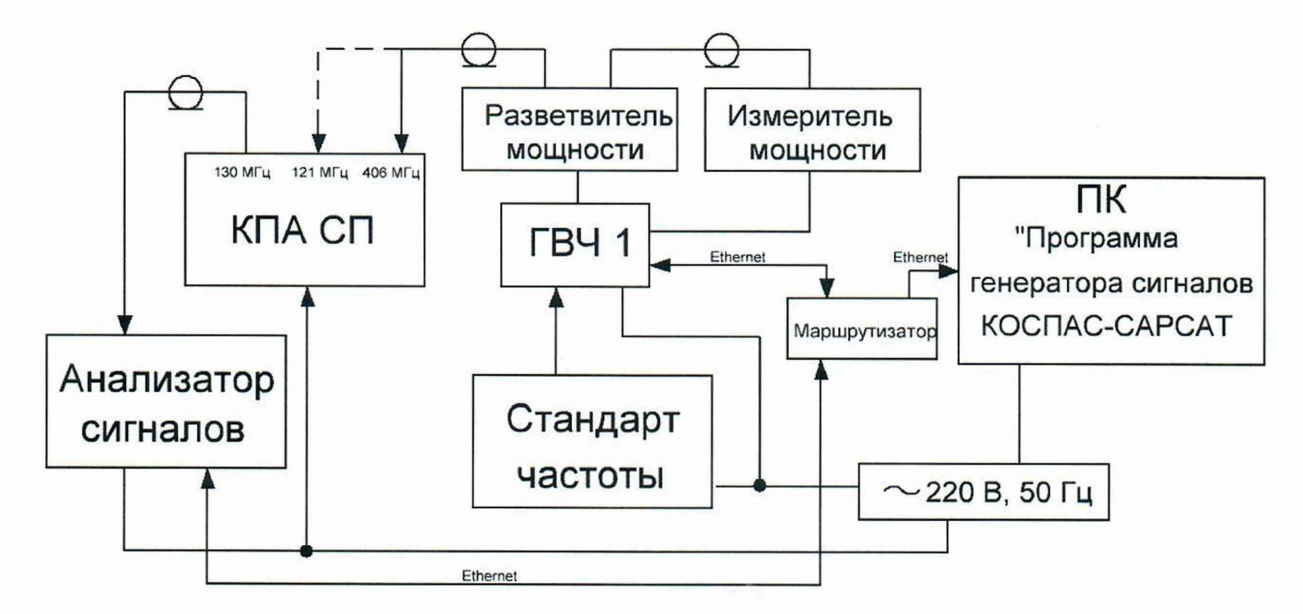

Рисунок 3 - Схема измерений

5.3.1.5. После завершения установки параметров излучения ГВЧ1, фон выбора режима изменится на серый цвет.

Кнопка «Генерировать радиосигнал» станет неактивной, что соответствует началу передачи сообщений от векторного генератора.

В процессе выполнения программы генератора, строка текущего значения будет подсвечиваться зелёным цветом.

5.3.1.6. Очерёдность и параметры радиосигналов, излучаемых ГВЧ1, указаны в таблице 3

| Таблица 3 - | Очерёдность и | параметры | радиосигналов. | излучаемых | ГВЧ1 |
|-------------|---------------|-----------|----------------|------------|------|
|             |               |           |                |            |      |

| №<br>п/п | Частота МГц | Длительность<br>излучения, с | Период<br>повторения, с | Количество<br>посылок | Мощность<br>излучения,<br>дБм |
|----------|-------------|------------------------------|-------------------------|-----------------------|-------------------------------|
| 1        | 2           | 3                            | 4                       | 5                     | 6                             |
| 1        | 406.022     | 0,52                         | 5                       | 50                    | +10                           |
| 2        | 406.025     | 0,52                         | 5                       | 50                    | +10                           |
| 3        | 406.028     | 0,52                         | 5                       | 50                    | +10                           |
| 4        | 406.031     | 0,52                         | 5                       | 50                    | +10                           |
| 5        | 406.034     | 0,52                         | 5                       | 50                    | +10                           |
| 6        | 406.037     | 0,52                         | 5                       | 50                    | +10                           |
| 7        | 406.040     | 0,52                         | 5                       | 50                    | +10                           |
| 8        | 406.043     | 0,52                         | 5                       | 50                    | +10                           |
| 9        | 406.046     | 0,52                         | 5                       | 50                    | +10                           |
| 10       | 406.049     | 0,52                         | 5                       | 50                    | +10                           |
| 11       | 406.052     | 0,52                         | 5                       | 50                    | +10                           |
| 12       | 406.055     | 0,52                         | 5                       | 50                    | +10                           |
| 13       | 406.058     | 0,52                         | 5                       | 50                    | +10                           |
| 14       | 406.061     | 0,52                         | 5                       | 50                    | +10                           |
| 15       | 406.064     | 0,52                         | 5                       | 50                    | +10                           |

лист № 8 Всего листов 22

Окончание таблицы 3

| 1  | 2       | 3    | 4 | 5  | 6   |
|----|---------|------|---|----|-----|
| 16 | 406.067 | 0,52 | 5 | 50 | +10 |
| 17 | 406.070 | 0,52 | 5 | 50 | +10 |
| 18 | 406.073 | 0,52 | 5 | 50 | +10 |
| 19 | 406.076 | 0,52 | 5 | 50 | +10 |

5.3.1.7. При проведении измерений в окне «Поверка» программы «КРА SP» будет отображаться счётчик принятых сообщений и количество ошибок.

Изображение окна «Поверка» во время выполнения режима «Поверка1» показано на рисунке 4.

| ××                                                                                               | Поверка               | ? ~ ^ 😣             |
|--------------------------------------------------------------------------------------------------|-----------------------|---------------------|
| о Поверка 1 👩                                                                                    | Поверка 2 👘 Поверка 3 | Псверка 4 Поверка 5 |
| Нсмер измерения: 50 из 950<br>Тип сигнала: 406<br>Частота: 406022003 Гц<br>Мощность: 4.68019 dBm |                       |                     |
| Закрыть Отчет                                                                                    |                       | Старт Стог          |

Рисунок 4 - Окно «Поверка» во время выполнения режима «Поверка1».

5.3.1.8. На экране монитора ПК программа генератора выведет окно с сообщением «Генерация сигнала закончена. Передано сообщений: 900»

Подтвердить окончание генерации сообщений нажатием кнопки «ОК»

Завершить работу программы генератора, нажатием кнопки «Выход».

5.3.1.9. Результат выполнения режима работы считается положительным, если в окне «Поверка» программы «КРА SP» отобразится надпись «Измерения завершены», количество принятых сообщений будет соответствовать количеству переданных сообщений генератором сигналов (всего 900 сообщений), а количество ошибочных сообщений не превышает 10.

Если количество ошибочных сообщений превышает 10, следует выключить КПА СП и повторить п.п. 5.3.1.1. - 5.3.1.9.

5.3.1.10. Для просмотра результатов измерений в режиме «Поверка1», нажать кнопку «Отчёт» в соответствующей вкладке.

Форму отчёта можно сохранить в формате «.pdf» или вывести на печать. В открывшемся отчёте будут отображаться результаты расчётов погрешностей измерений номинальных значений несущих частот и мощности радиосигнала диапазона 406 МГц (Приложение 1).

Систематическая погрешность измерений dX определяется по следующей формуле:

$$dX = \tilde{x} - x_{\mu}$$

(1)

где  $x_{\rm d}$  – действительное значение измеряемой величины;

х – среднее арифметическое значение измеряемой величины;

Всего листов 22

Среднее арифметическое значение  $\tilde{x}$  измеряемой величины  $x_{d}$  определяется по следующей формуле:

$$\tilde{x} = \frac{1}{n} \sum_{i=1}^{n} x_i$$

где n – количество измерений;

*x*<sub>*i*</sub> – *i*-й результат измерений величины;

Средняя квадратическая погрешность (СКП) результата измерения среднего арифметического  $S(\tilde{x})$  определяется по формуле :

$$(\tilde{x}) = \sqrt{\frac{\sum_{i=1}^{n} (x_i - \tilde{x})^2}{n(n-1)}}$$
(3)

Предельная погрешность измерений  $\Delta x$  с учётом погрешности с доверительной вероятностью Р =0,997 вычисляется по следующей формуле:

$$\Delta x = |dX| + 3S(\tilde{x}) \tag{4}$$

5.3.1.11.Результат поверки считать положительным, если значения погрешностей измерения номинальных значений несущих частот и мощности радиосигнала диапазона 406 МГц приведённые в протоколе поверки, не превышают допустимых значений.

5.3.2. Определение абсолютной погрешности измерений длительности цифрового сообщения, длительности немодулированной несущей, скорости передачи информации, параметров двухфазной модуляции

5.3.2.1. Выполнить п.п. 5.3.1.1. – 5.3.1.2. настоящей методики, подключив выход ГВЧ1 к разъёму «ВХ ВЧ 406 МГц».

5.3.2.2. В соответствии с руководством по эксплуатации в программе «КРА SP» выбрать пункт «Поверка» (Главное меню → Отработка → Поверка) и запустить режим работы «Поверка2», нажав на кнопку «Старт».

Через 10 с КПА СП перейдёт в режим ожидания сигналов и на дисплее ПЭВМ КПА СП отобразится время включения режима

5.3.2.3. В соответствии с руководством оператора программы генератора, установить режим генерации сигналов диапазона 406 МГц для проведения поверки КПА СП.

Для этого необходимо в окне программы генератора на ПК раскрыть элемент древовидного списка «Поверка КПА СП» двойным щелчком левой клавишей мыши над данной строкой или щёлкнув левой клавишей мыши над перекрестием в начале строки, и выделить кнопку «Поверка2». Затем, нажать кнопку «Генерировать радиосигнал».

5.3.2.4. После завершения программирования ГВЧ1, фон выбора режима изменится на серый цвет. Кнопка «Генерировать радиосигнал» станет неактивной, что соответствует началу передачи сообщений от векторного генератора.

В процессе выполнения программы генератора, строка текущего значения будет подсвечиваться зелёным цветом.

5.3.2.5. Очерёдность и параметры радиосигналов, излучаемых ГВЧ1, указаны в таблице 4.

(2)

лист № 10 Всего листов 22

Таблица 4 - Очерёдность и параметры радиосигналов, излучаемых ГВЧ1

|                                           | Значение |         |  |
|-------------------------------------------|----------|---------|--|
| Параметры радиосигнала                    | Nº 1     | Nº 2    |  |
| Количество посылок                        | 50       | 50      |  |
| Литерная частота, МГц                     | 406,040  | 406,040 |  |
| Мощность, дБм                             | +10      | +10     |  |
| Длительность немодулированной несущей, мс | 160      | 160     |  |
| Длительность посылки, мс                  | 520      | 440     |  |
| Скорость передачи информации, бит/с       | 400      | 400     |  |
| Индекс модуляции, рад                     | 1,1      | 1,1     |  |
| Отрицательное отклонение фазы, рад        | 1,1      | 1,1     |  |

5.3.2.6. При проведении измерений в окне «Поверка» программы «КРА SP» будет отображаться счётчик принятых сообщений и количество ошибок.

Изображение окна «Поверка» во время выполнения режима «Поверка2» показано на рисунке 5.

| ××                                                                                              | Поверка                                | ? ~ ^ 😣                   |
|-------------------------------------------------------------------------------------------------|----------------------------------------|---------------------------|
| 🕒 Поверка 1 💿                                                                                   | Поверка 2 🚨 Поверка 3 👘 Говерка 4 👘 По | оверка 5                  |
| Номер измерения: 5 из 100<br>Тип сигнала: 406<br>Частота: 406040002 Гц<br>Мощность: 9.71081 dBm |                                        |                           |
| Закрыть Отчет                                                                                   | Стај<br>Сеть П                         | рт Стоп<br>РПУ 1.21.5 406 |

Рисунок 5 - Окно ««Поверка» во время выполнения режима «Поверка2».

5.3.2.7. На экране монитора ПК программа генератора выведет окно с сообщением «Генерация сигнала закончена. Передано сообщений: 100»

Подтвердить окончание генерации сообщений нажатием кнопки «ОК»

Завершить работу программы генератора, нажатием кнопки «Выход».

5.3.2.8. Результат выполнения режима работы считается положительным, если в окне «Поверка» программы «КРА SP» отобразится надпись «Измерения завершены», количество принятых сообщений будет соответствовать количеству переданных сообщений генератором сигналов (всего 100 сообщений), а количество ошибочных сообщений не превышает 5.

Если количество ошибочных сообщений превышает 10, следует выключить КПА СП и повторить п.п. 5.3.2.1. - 5.3.2.8.

5.3.2.9. Для просмотра результатов измерений в режиме «Поверка2», нажать кнопку «Отчёт» в соответствующей вкладке.

5.3.2.10. Открывшийся отчет можно сохранить в формате «.pdf» или распечатать. В открывшемся отчете будут отображаться результаты расчетов погрешностей измерений длительности посылки (длинное сообщение, короткое сообщение), длительности немодулированной несущей, скорости передачи информации, параметров двухфазной модуляции (Приложение 2).

При вычислении погрешностей измерений программой «КРА SP» из результатов измерений будут исключены промахи и грубые погрешности, которые обусловлены внешними воздействующими факторами.

5.3.2.11. Расчеты погрешностей измерений длительности посылки (длинное сообщение, короткое сообщение), длительности немодулированной несущей, скорости передачи информации, параметров двухфазной модуляции производятся программой «КРА SP» по формулам 1 – 4 настоящей методики.

5.3.2.12. Результат поверки считается положительным, если значения погрешностей измерений длительности посылки (длинное сообщение, короткое сообщение), длительности немодулированной несущей, скорости передачи информации, параметров двухфазной модуляции, приведенные в протоколе поверки, не превышают допустимого значения. В противном случае КПА СП бракуют и отправляют в ремонт.

5.3.3. Определение абсолютной погрешности измерений периода повторений информационного сообщения, кратковременной относительной нестабильности частоты за 100 мс, относительного среднего наклона линейного дрейфа частоты за 18 измерений

5.3.3.1. Выполнить п.п. Ошибка! Источник ссылки не найден. – Ошибка! Источник ссылки не найден. настоящей методики, подключив выход ГВЧ1 к разъему «ВХ ВЧ 406 МГц».

5.3.3.2. В соответствии с руководством по эксплуатации в программе «КРА SP» выбрать пункт «Поверка» (Главное меню → Отработка → Поверка) и запустить режим работы «ПоверкаЗ», нажав на кнопку «Старт».

Через 10 с КПА СП перейдёт в режим ожидания сигналов и на дисплее ПЭВМ КПА СП отобразится время включения режима.

5.3.3.3. В соответствии с руководством оператора программы генератора, установить режим генерации сигналов диапазона 406 МГц для проведения поверки КПА СП.

Для этого необходимо в окне программы генератора раскрыть элемент древовидного списка «Поверка КПА СП» двойным щелчком левой клавиши мыши над данной строкой или щелкнув левой клавишей мыши над перекрестием в начале строки, и выделить кнопку «Поверка 3», далее нажать кнопку «Генерировать радиосигнал».

5.3.3.4. Через 5 мин после завершения программирования ГВЧ1, в программе генератора будет подсвечиваться строка текущего передаваемого сигнала.

5.3.3.5. Параметры радиосигнала, излучаемого ГВЧ1, указаны в таблице 5.

| Параметры радиосигнала                                                | Значение          |
|-----------------------------------------------------------------------|-------------------|
| Количество посылок                                                    | 50                |
| Литерная частота, МГц                                                 | 406,040           |
| Длительность немодулированной несущей, мс                             | 160               |
| Мощность, дБм                                                         | +10               |
| Длительность посылки, мс                                              | 520               |
| Скорость передачи информации, бит/с                                   | 400               |
| Период повторения сообщений, с                                        | 50                |
| Кратковременная относительная нестабильность частоты за 100 мс        | $2 \cdot 10^{-9}$ |
| Относительный средний наклон линейного дрейфа частоты за 18 измерений | $1 \cdot 10^{-9}$ |

Таблица 5 - Параметры радиосигналов, излучаемых ГВЧ1

5.3.3.6. При проведении измерений в окне «Поверка» программы «КРА SP» будет отображаться счетчик принятых сообщений и количество ошибок.

Изображение окна «Поверка» во время выполнения режима «Поверка 3» показано на рисунке 6.

5.3.3.7. На экране монитора ПК программа генератора выведет окно с сообщением «Генерация сигнала закончена. Передано сообщений: 50».

Подтвердить окончание генерации сообщений нажатием кнопки «ОК». Завершить работу программы генератора, нажав кнопку «Выход».

5.3.3.8. Результат выполнения режима работы считается положительным, если в окне «Поверка» программы «КРА SP» отобразится надпись «Измерения завершены», количество принятых сообщений будет соответствовать количеству переданных сообщений генератором сигналов (всего 50 сообщений), а количество ошибочных сообщений не превышает 1.

| ××                                                                                             | Поверка                           | ? ~          | ^ 😣 |
|------------------------------------------------------------------------------------------------|-----------------------------------|--------------|-----|
| Поверка 1                                                                                      | Поверка 2 💿 Поверка 3 — Поверка 4 | Поверка 5    |     |
| Номер измерения: 5 из 50<br>Тип сигнала: 406<br>Частота: 406040002 Гц<br>Мощность: 9.70923 dBm |                                   |              |     |
|                                                                                                |                                   | Старт С      | топ |
| Закрыть Отчет                                                                                  | Ce                                | ть РПУ 121.5 | 406 |

Рисунок 6 - Окно ««Поверка» во время выполнения режима «ПоверкаЗ».

5.3.3.9. Если количество ошибочных сообщений превышает 1, выключить КПА СП и повторить п.п. 5.3.3.1 – 5.3.3.5.

5.3.3.10. Для просмотра измерений в режиме «Поверка 3», нажать кнопку «Отчет» в соответствующей вкладке.

5.3.3.11. Открывшийся отчет можно сохранить в формате «.pdf» или распечатать. В открывшемся отчете будут отображаться результаты расчетов, погрешности измерений периода повторения сообщений, кратковременной относительной нестабильности частоты за 100 мс (Приложение 3).

При вычислении погрешностей измерений в программе «КРА SP» из результатов измерений будут исключены промахи и грубые погрешности, которые обусловлены внешними воздействующими факторами.

5.3.3.12. Расчеты погрешностей измерений периода повторения сообщений, кратковременной относительной нестабильности частоты за 100 мс, относительного среднего наклона линейного дрейфа частоты за 1 мин производятся программой «КРА SP» по формулам 1 – 4 настоящей методики.

5.3.3.13. Результат поверки считается положительным, если значения погрешностей измерений периода повторения сообщений, кратковременной относительной нестабильности частоты за 100 мс, приведенные в протоколе поверки, не превышают допустимого значения. В противном случае КПА СП бракуют и отправляют в ремонт.

5.3.4. Определение абсолютной погрешности измерений номинального значения несущей частоты и мощности радиосигнала в диапазоне 121,5 МГц

5.3.4.1. Выполнить пп. Ошибка! Источник ссылки не найден. – Ошибка! Источник ссылки не найден. настоящей методики, подключив выход ГВЧ1 к разъему «ВХ ВЧ 121 МГц».

5.3.4.2. В соответствии с руководством по эксплуатации в программе «КРА SP» выбрать пункт «Поверка» (Главное меню → Отработка → Поверка) и запустить режим работы «Поверка4», нажав на кнопку «Старт».

Всего листов 22

Через 10 с КПА СП перейдёт в режим ожидания сигналов и на дисплее ПЭВМ КПА СП отобразится время включения режима

5.3.4.3. В соответствии с руководством оператора программы генератора, установить режим генерации сигналов диапазона 121 МГц для проведения поверки КПА СП.

Для этого необходимо в окне программы генератора раскрыть элемент древовидного списка «Поверка КПА СП» двойным щелчком левой клавиши мыши над данной строкой или щелкнув левой клавишей мыши над перекрестием в начале строки, и выделить кнопку «Поверка 4», далее нажать кнопку «Генерировать радиосигнал».

5.3.4.4. После завершения программирования ГВЧ1 фон выбора режима изменит на серый цвет. Кнопка «Генерировать радиосигнал» станет неактивной, что соответствует началу передачи сообщений от векторного генератора.

В процессе работы программы генератора будет выделяться строка текущего передаваемого сигнала.

5.3.4.5. Очерёдность и параметры радиосигналов, излучаемых ГВЧ1, указаны в таблице 6.

| 1 40011 | ruomingu o o repeditorio in nupuno ipor puditorin nusios, nony nuembra i D II |                   |                   |                          |  |  |  |  |  |  |  |
|---------|-------------------------------------------------------------------------------|-------------------|-------------------|--------------------------|--|--|--|--|--|--|--|
| N⁰      | Количество                                                                    | Литерная частота, | Мощность сигнала, | Коэффициент амплитудной  |  |  |  |  |  |  |  |
| п/п     | посылок                                                                       | ΜΓц               | дБм               | модуляции, %             |  |  |  |  |  |  |  |
| 1       | 50                                                                            | 121,3             | +10,0             | 0 (гармонический сигнал) |  |  |  |  |  |  |  |
| 2       | 50                                                                            | 121,5             | +10,0             | 0 (гармонический сигнал) |  |  |  |  |  |  |  |
| 3       | 50                                                                            | 121,7             | +10,0             | 0 (гармонический сигнал) |  |  |  |  |  |  |  |
| 4       | 50                                                                            | 121,5             | +10,0             | 50                       |  |  |  |  |  |  |  |

Таблица 6 - Очерёдность и параметры радиосигналов, излучаемых ГВЧ1

5.3.4.6. При проведении измерений в окне «Поверка» программы «КРА SP» будет отображаться счетчик принятых сообщений и количество ошибок.

Изображение окна «Поверка» во время выполнения режима «Поверка 4» показано на рисунке 7.

| × *                                                                                              | Поверка                                     | ? ~ ^ 😣   |
|--------------------------------------------------------------------------------------------------|---------------------------------------------|-----------|
| 🕜 Позерка 1 📀                                                                                    | Поверка 2 👘 Поверка 3 🔹 Поверка 4 👘 Говерка | 5         |
| Номер измерения: 33 из 200<br>Тип сигнала: 121<br>Частота: 121300001 Гц<br>Мощность: 9.98432 dBm |                                             |           |
|                                                                                                  | Старт                                       | Стог      |
| Закрыть Отчет                                                                                    | Сеть РПУ                                    | 121.5 406 |

Рисунок 7 - Окно ««Поверка» во время выполнения режима «Поверка4».

5.3.4.7. На экране монитора ПК программа генератора выведет окно с сообщением «Генерация сигнала закончена. Передано сообщений: 200».

Подтвердить окончание генерации сообщений нажатием кнопки «ОК».

Завершить работу программы генератора, нажав кнопку «Выход».

5.3.4.8. Результат выполнения режима работы считается положительным, если в окне «Поверка» программы «КРА SP» отобразится надпись «Измерения завершены», количество принятых сообщений будет соответствовать количеству переданных сообщений генератором сигналов (всего 200 сообщений), а количество ошибочных сообщений не превышает 5.

Всего листов 22

5.3.4.9. Если количество ошибочных сообщений превышает 1, выключить КПА СП и повторить пп. 5.3.4.1 – 5.3.4.8.

5.3.4.10. Для просмотра измерений в режиме «Поверка 4», нажать кнопку «Отчет» в соответствующей вкладке.

5.3.4.11. Открывшийся отчет можно сохранить в формате «.pdf» или распечатать. В открывшемся отчете будут отображаться результаты расчетов погрешностей измерений номинальных значений несущих частот, мощности и коэффициентов амплитудной модуляции радиосигнала диапазона 121,5 МГц (Приложение 4).

При вычислении погрешностей измерений в программе «КРА SP» из результатов измерений будут исключены промахи и грубые погрешности, которые обусловлены внешними воздействующими факторами.

5.3.4.12. Расчеты погрешностей измерений номинальных значений несущих частот, мощности и глубины модуляции радиосигнала диапазона 121,5 МГц производятся в программе «КРА SP» по формулам 1 – 4 настоящей методики.

5.3.4.13. Результат поверки считается положительным, если значения погрешностей измерений номинальных значений несущих частот, мощности и глубины модуляции радиосигнала диапазона 121,5 МГц, приведенные в протоколе поверки, не превышают допустимого значения. В противном случае КПА СП бракуют и отправляют в ремонт.

5.3.5. Определение абсолютной погрешности измерений номинального значения несущей частоты, мощности, коэффициента амплитудной модуляции и частоты амплитудной модуляции радиосигнала в диапазоне 130,167 МГц

5.3.5.1. Выполнить пп. Ошибка! Источник ссылки не найден. – Ошибка! Источник ссылки не найден. настоящей методики.

5.3.5.2. В соответствии с руководством по эксплуатации в программе «КРА SP» выбрать пункт «Поверка» (Главное меню  $\rightarrow$  Отработка  $\rightarrow$  Поверка) и запустить режим работы «Поверка5», нажав на кнопку «Старт».

Через 10 с КПА СП перейдёт в режим излучения сигналов и на дисплее ПЭВМ КПА СП подсветится первая строка с параметрами излучаемого сигнала в соответствии с таблицей 7.

| No    | Колинество | Литерная | Литерная Мощность Коэффициент |                          | Частота       |
|-------|------------|----------|-------------------------------|--------------------------|---------------|
| л⊻    | Постиок    | частота, | сигнала,                      | амплитудной модуляции,   | амплитудной   |
| 11/11 | HOCHIJOK   | ΜΓц      | дБм                           | %                        | модуляции, Гц |
| 1     | 50         | 130,160  | -50                           | 0 (гармонический сигнал) | 0             |
| 2     | 50         | 130,167  | -50                           | 0 (гармонический сигнал) | 0             |
| 3     | 50         | 130,174  | -50                           | 0 (гармонический сигнал) | 0             |
| 4     | 50         | 130,167  | -50                           | 70                       | 300           |
| 5     | 50         | 130,167  | -50                           | 85                       | 1800          |
| 6     | 50         | 130,167  | -50                           | 100                      | 3400          |

Таблица 7 - Очерёдность и параметры излучаемого сигнала

5.3.5.3. На анализаторе сигналов (AC) проконтролировать получение излучаемого КПА СП сигнала.

В программе «КРА SP»AC на ПК по принятии 50 посылок отобразятся измеренные характеристики принятых сигналов.

5.3.5.4. По завершении излучения сигнала с параметрами п.1 таблицы 7, КПА СП автоматически переключится на излучение сигнала с параметрами п. 2 таблицы 7 и т.д.

#### лист № 15 Всего листов 22

5.3.5.5. Результат выполнения режима работы считается положительным, если в окне программы «КРА SP» отобразится надпись «Измерения завершены», количество принятых сообщений будет соответствовать количеству переданных сообщений КПА СП сигналов (всего 300 сообщений), а количество ошибочных сообщений не превышает 7.

5.3.5.6. В программе «КРА SP» нажать на кнопку «Отчет» – откроется отчет, который можно сохранить в формате «.pdf» или распечатать. В открывшемся отчете будут отображаться результаты расчетов погрешностей измерений номинальных значений несущих частот, мощности и глубины модуляции радиосигнала диапазона 130,167 МГц (Приложение 5).

При вычислении погрешностей измерений в программе «КРА SP» из результатов измерений будут исключены промахи и грубые погрешности, которые обусловлены внешними воздействующими факторами.

5.3.5.7. Расчеты погрешностей измерений номинальных значений несущих частот, мощности, коэффициента амплитудной модуляции и частоты амплитудной модуляции радиосигнала диапазона 130,167 МГц производятся в программе «КРА SP»по формулам 1 – 4 настоящей методики.

5.3.5.8. Результат поверки считается положительным, если значения погрешностей измерений номинальных значений несущих частот, мощности, коэффициента амплитудной модуляции и частоты амплитудной модуляции радиосигнала диапазона 130,167 МГц, приведенные в протоколе поверки, не превышают допустимого значения. В противном случае КПА СП бракуют и отправляют в ремонт.

5.3.6. В главном окне программы «КРА SP» во вкладке «Отработка» снять галку в пункте меню «Отработка».

5.3.7. Выключить КПА СП, нажав кнопку «СЕТЬ» в соответствии с руководством по эксплуатации.

Обработка результатов измерений производится автоматически программой «КРА SP» по собранным статистическим данным с последующей выдачей протоколов поверки.

Протоколы поверки защищены от внесения изменений пользователем.

### 6 Оформление результатов поверки

Результаты измерений, полученные в процессе поверки, оформляются протоколом.

При положительных результатах поверки на КПА СП выдается свидетельство о поверке согласно действующим правовым нормативным документам.

Знак поверки наносится на свидетельство о поверке.

При отрицательных результатах поверки на КПА СП выдается извещение о непригодности с указанием причин непригодности.

Начальник лаборатории № 441 ФБУ «Ростест-Москва»

А.С. Фефилов Вании Н.В. Голышак

Заместитель начальника лаборатории № 441 ФБУ «Ростест-Москва»

Приложение 1

Протокол поверки Погрешности измерений номинальных значений несущей частоты и мощности радиосигнала диапазона 406 МГц Заводской номер КПА СП: № Дата поверки: Лист Заводской номер БО: №

| Действи<br>знач<br>парам<br>радиоо<br>диапазон | ительные<br>нения<br>метров<br>сигнала<br>а 406 МГц | Система<br>погрег<br>измер | тическая<br>пность<br>рений | Сре<br>квадра<br>погре<br>(С | едняя<br>гическая<br>шность<br>КП) | Преде<br>погрег<br>измеј | ельная<br>пность<br>рений | Допустимое<br>предел<br>погрешности | значение<br>њной<br>и измерений     | Заключение |             |
|------------------------------------------------|-----------------------------------------------------|----------------------------|-----------------------------|------------------------------|------------------------------------|--------------------------|---------------------------|-------------------------------------|-------------------------------------|------------|-------------|
| f <sub>нес</sub> , МГц                         | Р <sub>нес</sub> , дБм                              | df, Гц                     | dP, дБ                      | $S_f(\tilde{x}), \Gamma$ ц   | $S_p(\tilde{x}),$ дБ               | Δf, Гц                   | ΔР, дБ                    | Δf <sub>доп</sub> , Гц              | $\Delta P_{\text{доп}},  \text{дБ}$ | По частоте | По мощности |
| 406,022                                        | + 10                                                |                            |                             |                              |                                    |                          |                           | ± 100                               | ± 1                                 |            |             |
| 406,025                                        | + 10                                                |                            |                             |                              |                                    |                          |                           | ± 100                               | ± 1                                 |            |             |
| 406,028                                        | + 10                                                |                            |                             |                              |                                    |                          |                           | ± 100                               | ± 1                                 |            |             |
| 406,031                                        | + 10                                                |                            |                             |                              |                                    |                          |                           | ± 100                               | ± 1                                 |            |             |
| 406,034                                        | + 10                                                |                            |                             |                              |                                    |                          |                           | ± 100                               | ± 1                                 |            |             |
| 406,037                                        | + 10                                                |                            |                             |                              |                                    |                          |                           | ± 100                               | ± 1                                 |            |             |
| 406,040                                        | + 10                                                |                            |                             |                              |                                    |                          |                           | ± 100                               | ± 1                                 |            |             |
| 406,043                                        | + 10                                                |                            |                             |                              |                                    |                          |                           | ± 100                               | ± 1                                 | -          |             |
| 406,046                                        | + 10                                                |                            |                             |                              |                                    |                          |                           | ± 100                               | ± 1                                 |            |             |

16

| Действи<br>знач<br>парам<br>радиоо<br>диапазон | ительные<br>иения<br>иетров<br>сигнала<br>а 406 МГц | Система<br>погрег<br>измер | тическая<br>пность<br>рений | Сре<br>квадрат<br>погре<br>(С | едняя<br>гическая<br>шность<br>КП) | Предельная<br>погрешность<br>измерений |        | Допустимое значение<br>предельной<br>погрешности измерений |                                     | Заключение |             |
|------------------------------------------------|-----------------------------------------------------|----------------------------|-----------------------------|-------------------------------|------------------------------------|----------------------------------------|--------|------------------------------------------------------------|-------------------------------------|------------|-------------|
| f <sub>нес</sub> , МГц                         | Р <sub>нес</sub> , дБм                              | df, Гц                     | dP, дБ                      | $S_f(\tilde{x}),$ Гц          | $S_p(\tilde{x}),$ дБ               | Δf, Гц                                 | ΔР, дБ | $\Delta f_{\rm доп},$ Гц                                   | $\Delta P_{\text{доп}},  \text{дБ}$ | По частоте | По мощности |
| 406,049                                        | + 10                                                |                            |                             |                               | _                                  | _                                      |        | ± 100                                                      | ± 1                                 |            |             |
| 406,052                                        | + 10                                                |                            |                             |                               |                                    |                                        |        | ± 100                                                      | ± 1                                 |            |             |
| 406,055                                        | + 10                                                |                            |                             |                               |                                    |                                        |        | ± 100                                                      | ± 1                                 |            |             |
| 406,058                                        | + 10                                                |                            |                             |                               |                                    |                                        |        | ± 100                                                      | ± 1                                 |            |             |
| 406,061                                        | + 10                                                |                            |                             |                               |                                    |                                        |        | ± 100                                                      | ± 1                                 |            |             |
| 406,064                                        | + 10                                                |                            |                             |                               |                                    |                                        |        | ± 100                                                      | ± 1                                 |            |             |
| 406,067                                        | + 10                                                |                            |                             |                               |                                    |                                        |        | ± 100                                                      | ± 1                                 |            |             |
| 406,070                                        | + 10                                                |                            |                             |                               |                                    |                                        |        | ± 100                                                      | ± 1                                 |            |             |
| 406,073                                        | + 10                                                |                            |                             |                               |                                    |                                        |        | ± 100                                                      | ± 1                                 |            |             |
| 406,076                                        | + 10                                                |                            |                             |                               |                                    |                                        |        | ± 100                                                      | ± 1                                 |            |             |

Погрешности измерений длительности сообщения (длинное сообщение, короткое сообщение), длительности

немодулированной несущей, скорости передачи информации, параметров двухфазной модуляции

| Заводской номер КПА СП: № Дата поверки: Ли Заводской номер БО: № |                            |                                                    |                                                    |                                               |                                                                                    |            |  |  |
|------------------------------------------------------------------|----------------------------|----------------------------------------------------|----------------------------------------------------|-----------------------------------------------|------------------------------------------------------------------------------------|------------|--|--|
| Наименование параметра<br>радиосигнала диапазона<br>406 МГц      | Действительное<br>значение | Систематическая<br>погрешность<br>измерений,<br>dX | Средняя<br>квадратическая<br>погрешность,<br>S(x̃) | Предельная<br>погрешность<br>измерений,<br>Δх | Допустимое значение<br>предельной<br>погрешности<br>измерений,<br>$\Delta x_{don}$ | Заключение |  |  |
| Длительность сообщения<br>(длинное сообщение), мс                | 520                        |                                                    |                                                    |                                               | ± 1                                                                                |            |  |  |
| Длительность сообщения<br>(короткое сообщение), мс               | 440                        |                                                    |                                                    |                                               | ± 1                                                                                |            |  |  |
| Длительности<br>немодулированной несущей,                        | 160                        |                                                    |                                                    |                                               | ± 1                                                                                |            |  |  |
| Скорости передачи информации, бит/с                              | 400                        |                                                    |                                                    |                                               | ±1                                                                                 |            |  |  |
| Положительное отклонение<br>фазы, рад                            | 1,1                        |                                                    |                                                    |                                               | ± 0,04                                                                             |            |  |  |
| Отрицательное отклонение<br>фазы, рад                            | 1,1                        |                                                    |                                                    |                                               | ± 0,04                                                                             |            |  |  |

Приложение 2

Погрешности измерений периода повторения сообщений, кратковременной относительной нестабильности частоты за

100 мс, относительного среднего наклона линейного дрейфа частоты, остаточного ухода частоты

Заводской номер КПА СП: № Заводской номер БО: №

Дата поверки:

Лист 1 из 1

Приложение 3

| Наименование параметра<br>радиосигнала диапазона<br>406 МГц             | Действительное<br>значение | Систематическая<br>погрешность<br>измерений,<br>dX | Средняя<br>квадратическая<br>погрешность,<br>S(x̃) | Предельная<br>погрешность<br>измерений,<br>Δх | Допустимое значение<br>предельной<br>погрешности<br>измерений,<br>Δx <sub>доп</sub> | Заключение |
|-------------------------------------------------------------------------|----------------------------|----------------------------------------------------|----------------------------------------------------|-----------------------------------------------|-------------------------------------------------------------------------------------|------------|
| Период повторения<br>информационного<br>сообщения, с                    | 50                         |                                                    |                                                    | 5.                                            | ± 0,01                                                                              |            |
| Кратковременная<br>относительная<br>нестабильность частоты за<br>100 мс | 2.10-9                     |                                                    |                                                    |                                               | $\pm 1.10^{-10}$                                                                    |            |
| Средний наклон линейного<br>дрейфа частоты                              | 1.10-9                     |                                                    |                                                    |                                               | $\pm 1.10^{-10}$                                                                    |            |

Погрешности измерений номинальных значений несущих частот, мощности и коэффициента амплитудной модуляции

# радиосигнала диапазона 121,5 МГц

Заводской номер КПА СП: № Заводской номер БО: №

Дата поверки:

| Действі<br>знач<br>парам<br>радиоо<br>диапазона | ительное<br>нения<br>метров<br>сигнала<br>121,5 МГц | Система<br>погрег<br>измер | тическая<br>пность<br>рений | Сре<br>квадрат<br>погрен<br>(С. | едняя<br>гическая<br>шность<br>КП) | Преде<br>погрег<br>измер | ельная<br>шность<br>рений | Допустимое значение<br>предельной<br>погрешности<br>измерений |                        | Заключение |             |
|-------------------------------------------------|-----------------------------------------------------|----------------------------|-----------------------------|---------------------------------|------------------------------------|--------------------------|---------------------------|---------------------------------------------------------------|------------------------|------------|-------------|
| f <sub>нес</sub> , МГц                          | Р <sub>нес</sub> , дБм                              | df, Гц                     | dP, дБ                      | $S_{f}(\tilde{x}),$ Гц          | $S_p(\tilde{x}),$ дБ               | Δf, Γц                   | ΔР, дБ                    | ∆f <sub>доп</sub> , Гц                                        | ΔР <sub>доп</sub> , дБ | По частоте | По мощности |
| 121,3                                           | + 10                                                |                            |                             |                                 |                                    |                          |                           | ± 100                                                         | ± 1                    |            |             |
| 121,5                                           | + 10                                                |                            |                             |                                 |                                    |                          |                           | ± 100                                                         | ± 1                    |            |             |
| 121.7                                           | + 10                                                |                            |                             |                                 |                                    |                          |                           | $\pm 100$                                                     | ± 1                    |            |             |

| Наименование параметра<br>радиосигнала диапазона<br>121,5 МГц | Действительное<br>значение | Систематическая<br>погрешность<br>измерений,<br>dX | Средняя<br>квадратическая<br>погрешность,<br>$S(\tilde{x})$ | Предельная<br>погрешность<br>измерений,<br>Δх | Допустимое значение<br>предельной<br>погрешности<br>измерений,<br>Δx <sub>доп</sub> | Заключение |
|---------------------------------------------------------------|----------------------------|----------------------------------------------------|-------------------------------------------------------------|-----------------------------------------------|-------------------------------------------------------------------------------------|------------|
| Коэффициент амплитудной модуляции, %                          | 90                         |                                                    |                                                             |                                               | ± 10                                                                                |            |

Приложение 4

Лист 1 из 1

Погрешности измерений номинальных значений несущих частот, мощности и коэффициента амплитудной модуляции и

### частоты амплитудной модуляции радиосигнала диапазона 130,167 МГц

Заводской номер КПА СП: № Заводской номер БО: №

Дата поверки:

Действительное значения Средняя Допустимое значение Систематическая Предельная параметров квадратическая предельной погрешность погрешность Заключение радиосигнала погрешность погрешности измерений измерений (СКП) диапазона измерений 130,167 МГц f<sub>нес</sub>, МГц  $S_{f}(\tilde{x}), \Gamma_{II} \mid S_{p}(\tilde{x}), дБ$ Р<sub>нес</sub>, дБм df, Гц dP, дБ Δf, Γц  $\Delta f_{доп}, \Gamma$ ц ΔР, дБ  $\Delta P_{\text{доп}}, \, \text{дБ}$ По частоте По мощности 130,160 -50 $\pm 1000$  $\pm 1$ 130,167 - 50  $\pm 1000$  $\pm 1$ -50130,174  $\pm 1000$  $\pm 1$ 

Приложение 5

Лист

| Наименование параметра<br>радиосигнала диапазона<br>130,167 МГц | Действительное<br>значение | Систематическая<br>погрешность<br>измерений,<br>dX | Средняя<br>квадратическая<br>погрешность,<br>S(x̃) | Предельная<br>погрешность<br>измерений,<br>Дх | Допустимое<br>значение<br>предельной<br>погрешности<br>измерений,<br>Δх <sub>доп</sub> | Заключение |
|-----------------------------------------------------------------|----------------------------|----------------------------------------------------|----------------------------------------------------|-----------------------------------------------|----------------------------------------------------------------------------------------|------------|
|                                                                 | 70                         |                                                    |                                                    |                                               | ± 10                                                                                   |            |
| Коэффициент амплитудной модуляции, %                            | 85                         |                                                    |                                                    |                                               | ± 10                                                                                   |            |
|                                                                 | 100                        |                                                    |                                                    |                                               | $\pm 10$                                                                               |            |
|                                                                 | 300                        |                                                    |                                                    |                                               | ± 100                                                                                  |            |
| Частота амплитудной<br>модуляции                                | 1800                       |                                                    |                                                    |                                               | ± 100                                                                                  |            |
|                                                                 | 3400                       |                                                    |                                                    |                                               | ± 100                                                                                  |            |